## Chromeのインストール方法

#### 展開したNobuSystem設定ファイルを ダブルクリックして開き

### 「ChromeSetUp」をダブルクリックする

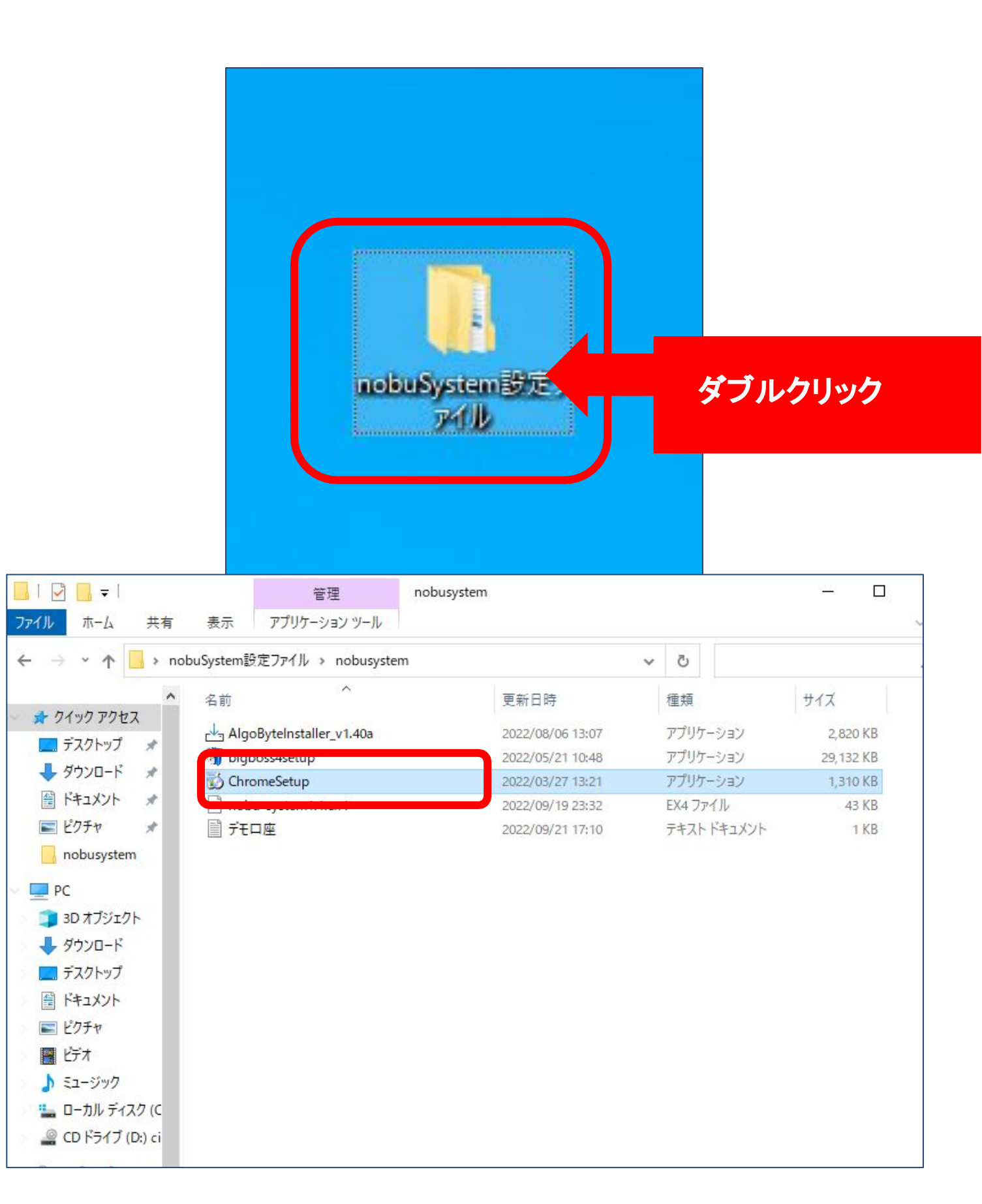

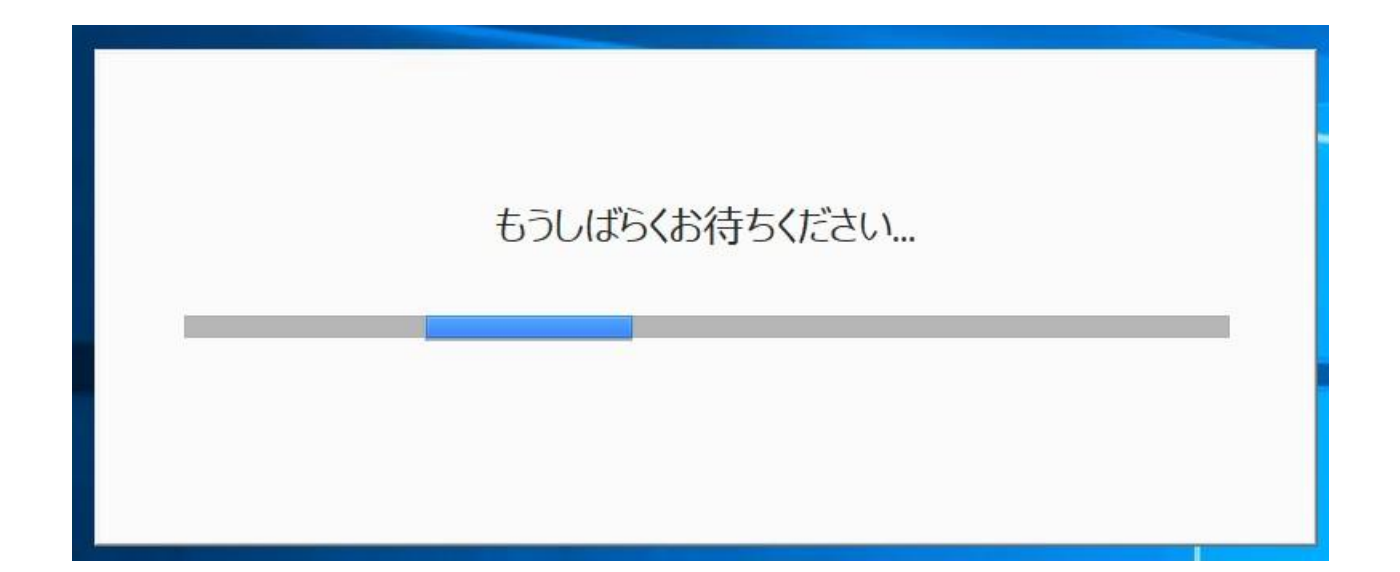

# しばらくするとGoogleChromeが 自動で表示されます。

## 表示されたら次のステップへ進んでください。

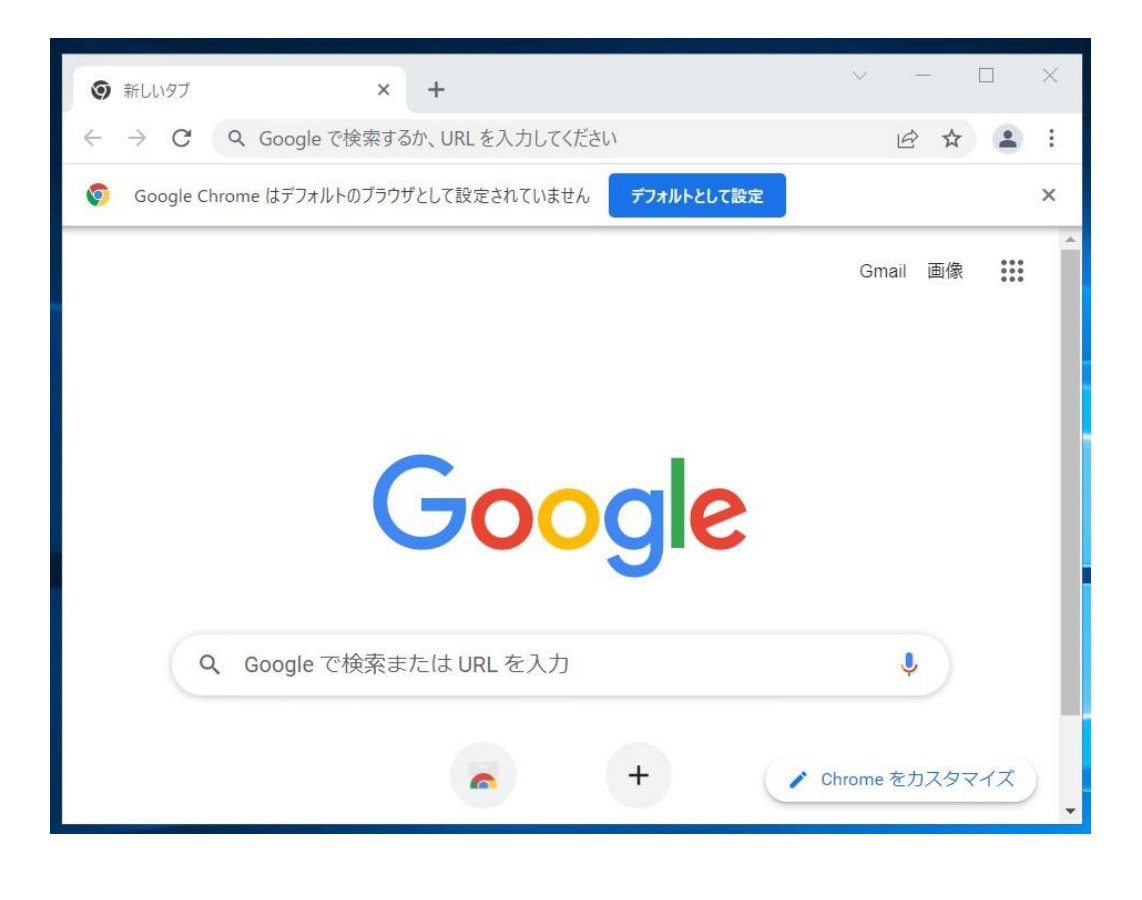